# < Course Registration Procedure>

\* Please check course registration schedule at the main website (ssu.ac.kr). If you have any questions, please

feel free to contact us. ( how to contact : https://study.ssu.ac.kr/en/introduction/information.do )

#### 1. Procedure of course registration

| Login   |   | Click on    |   | Check the list | <br>Register Courses &  |
|---------|---|-------------|---|----------------|-------------------------|
| u-SAINT | - | '수강신청 바로가기' | - | of courses     | <br>Check the timetable |

**\*** Also, you can change or drop the courses. Please find contents on the bottom of page number 4

## 2. Please follow below steps. You won't find it difficult.

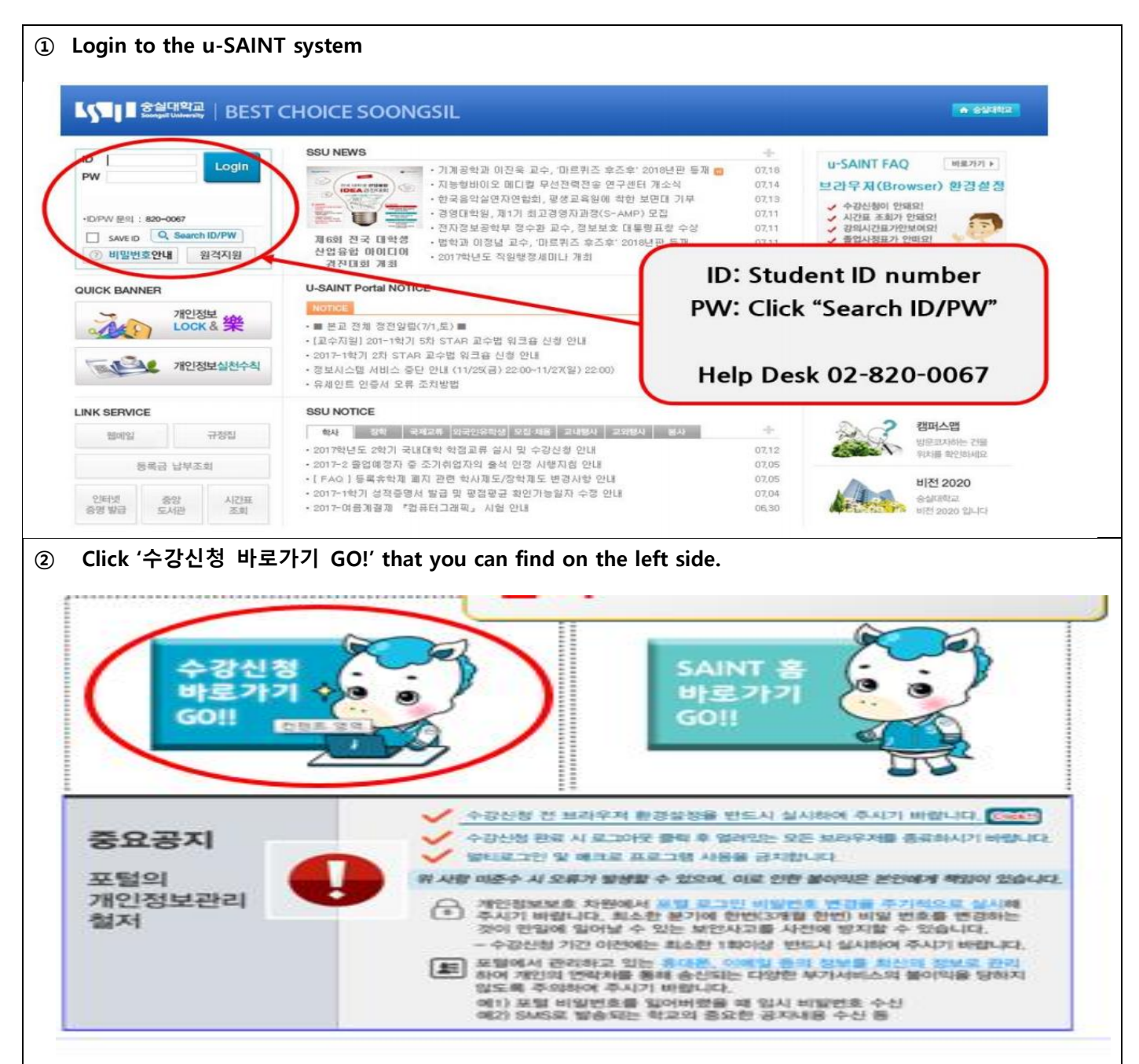

 ③ Check the list of courses that you can choose. Mostly, you will choose "전공", "교양필수" and "교양선 택". "전공" means major and "교양필수" & "교양선택" means elective courses.

|   | A. Z              | 현공과목        | (Cou  | rses of | your r     | major)               |     |            |           |    |                                                |          |     |
|---|-------------------|-------------|-------|---------|------------|----------------------|-----|------------|-----------|----|------------------------------------------------|----------|-----|
| I | <b>::</b> : 7   2 | 널 과목 조회     |       |         |            |                      |     |            |           |    |                                                |          | [   |
|   | 직                 | 접입력 교양필:    | 수 교양선 | [백 / 전공 | 부전공 복      | 수전공 연계전공 타학과 교직 평생   | 교육사 | 일반선택 교:    | 수명검색 과목검· | Ч  |                                                | [        | ()□ |
|   | 전공:               | 일어일본학과 🔻    | 協검색   | _       |            |                      |     |            |           |    |                                                |          |     |
|   | 줄수/]              | 베이지: 500줄 🔻 |       |         |            |                      |     |            |           |    |                                                |          |     |
|   | 계획                | 미수구분        | 공학인증  | 다전공구분   | 과목변호       | 과목명                  | 분반  | 교수명        | 시간/학점(설계) | 여석 | 요일/시간(강의실)                                     | 수강대상     | 신청  |
|   |                   | 전기-일어일본     |       |         | 2150581701 | 시청각일어1 (가반-일어일본11학변) |     | 원지은<br>원지은 | 3/2(0)    | 30 | 화 12:00-13:15 (12424)<br>목 13:30-14:45 (12424) | 1학년 일대일본 | 신청  |
|   |                   | 전기-일어일본     |       |         | 2150581702 | 시청각일머1 (나반-외국인학생)    | 공통  | 박용일        | 3/2(0)    | 50 | 월 목 09:00-10:15 (12424)                        | 1학년 일어일본 | 신청  |
|   |                   | 전기-일어일본     |       |         | 2150516801 | 일본학의미해               |     | 최운도        | 3/3(0)    | 60 | 월 목 16:30-17:45 (10B103)                       | 1학년 일어일본 | 신청  |
|   |                   | 전기-일어일본     |       |         | 2150516701 | 초급일어1 (가반-일어일본11학변)  |     | 오미영<br>오미영 | 3/3(0)    | 51 | 수 10:30-11:45 (11301)<br>금 12:00-13:15 (11301) | 1학년 일어일본 | 신청  |
|   |                   | 전기-일어일본     |       |         | 2150516702 | 초급일머1 (나반-외국인학생)     | 공통  | 한세진        | 373(0)    | 50 | 월 수 10:30-11:45 (10B103)                       | 1학년 일어일본 | 신청  |

- Click "전공" to check and register the courses of your major.

- After that, please choose your department and click "검색"

| 1310    | 정(학생용) 1 | 8 페이지 대화 성 | 자                       |                                           | 1 S) | llabu | ıs: Click                                                      | scroll     | icon   |                |
|---------|----------|------------|-------------------------|-------------------------------------------|------|-------|----------------------------------------------------------------|------------|--------|----------------|
| Party I | 28,49    | 2100205402 | And the Article Article | 01323<br>01323                            | 2 C  | ourse | e selecti                                                      | on: Cli    | ck "신  | 청"             |
|         | 전공_사복    | 2180205302 | 사회복지현장같습!               | 2005                                      | 3.   |       | 금 14 00-14 50 ()<br>금 15 00-15 50 ()                           | 1          |        |                |
|         | 건공_사해    | 2160206902 | 사회복지현장실습2               | 김태종<br>김태종<br>김태종                         | 3/2  | 92    | 2 09:00-09:50 ()<br>2 10:00-10:50 ()<br>2 11:00-11:50 ()       | ALAK 21-21 | 전체     | (2) <b>8</b> ) |
| 2       | 전공_사복    | 2160204602 | 의료자회사업론                 | 이채원<br>이차원<br>이차원                         | 3.0  | \$7   | \$1 16:00-16:50 ()<br>\$1 17:00-17:50 ()<br>\$1 16:00-16:45 () | 석박과정       | 23     | 28             |
| -       | 전공_사례    | 2180208502 | 인간행동과사회환경:상격미론          | 유수한 전<br>유유 유                             | 3 /3 | 83    | 編 09:00-09:50 ()<br>編 19:00-19:50 ()<br>編 11:00-11:50 ()       | 여박고가장      | 김성     | [관점]           |
| 8       | 전공_사북    | 2160204302 | 지역사회복지론                 | 상 산 수 수 수 수 하 하 하 하 하 하 하 하 하 하 하 하 하 하 하 | 3/3  | 94    | 수 09:00-09:50 ()<br>수 10:00-10:50 ()<br>수 11:00-11:50 ()       | 석박과정       | 전체     | 전행             |
| 53      | 리루_사베    | 2160207802 | 월적조사방법론<br>             | 김 경이<br>김 경이<br>김 경이                      | 3/3  | 83    |                                                                | 석박고가잡      | 23 (2) | (SIM)          |

- You can find Syllabus by clicking the icon on the left side of course list.

- By clicking "신청", You can register the course that you want to take.

- For your information, please check "수강대상" before registering if the course is appropriate for you.

You can also contact your department for further information.

**%** contact of your department: https://eng.ssu.ac.kr/academics/undergraduate-schools/

**\* checking credit requirements:** 

After entering the site (https://study.ssu.ac.kr/en/program/academics.do), please click "curriculum icon

to check out.

| ************************************                                                                                                    | Rest 2004 20 Mode And And And And And And And And And And                                                                                                    | comparison   comparison   comparison <th>************************************</th> <th>📲 계성 과목 조</th> <th>혦</th> <th></th> <th></th> <th></th> <th></th> <th></th> <th></th> <th></th> <th></th> <th></th> <th></th>                                                                                                    | ************************************                                                                                                    | 📲 계성 과목 조                                                                                                    | 혦                                                                                                    |                                                                                                    |                                                                                         |                                                                                                    |                                                     |                                                     |                                              |                                   |                                                                            |                                  |                              |
|----------------------------------------------------------------------------------------------------|----------------------------------------------------------------------------------------------------|----------------------------------------------------------------------------------------------------|----------------------------------------------------------------------------------------------------|----------------------------------------------------------------------------------------------------|----------------------------------------------------------------------------------------------------|----------------------------------------------------------------------------------------------------|-----------------------------------------------------------------------------------------|----------------------------------------------------------------------------------------------------|-----------------------------------------------------|-----------------------------------------------------|----------------------------------------------|-----------------------------------|----------------------------------------------------------------------------|----------------------------------|------------------------------|
| with a with a | wind wind wind wind wind wind wind wind                                                                                                    | PUNCTURE IN THE PART OF THE PART OF | ************************************                                                                                                    | 직전입력                                                                                                    | 교양필수                                                                                                    | 1양선택 전공 부진원                                                                                                    | 에 수건공                                                                                   | 연계전공                                                                                                    | EPE                                                 | 과 교적                                                | · 명성)                                        | 교육사                               | 일반선택 교                                                                     | 수명검색                             | 과목검색                         |
| ** "과목 검색" which means Searching with its name. Enter the subject name and click "조회"     ** 직접입력" which means directly searching. Enter the subject number and click "조회"                                                                                                    | ************************************                                                                                                    | ************************************                                                                                                    | ************************************                                                                                                    | 과목 수준: 1학년                                                                                                    | 1 국과위영                                                                                                    | 91011                                                                                                    | 비김적                                                                                     |                                                                                                    |                                                     |                                                     |                                              |                                   |                                                                            |                                  |                              |
| ************************************                                                                                                    | window (doing) 2010   window (doing)   window (doing) | Window (Window)   Window (Window)     Window (Window)   Window (Window)                                                                                                    | ····································                                                                                                    | 응수/원이자: 20<br>제외 이스                                                                                                    |                                                                                                    | 현대인과성서1                                                                                                    | 4 70                                                                                    | Lun de                                                                                                    | 318.01                                              | MB                                                  | 2                                            | A.OI                              | 1176458641                                                                 | Ms                               | 0144                         |
| **** 신성 범 범죄   ************************************                                                                                                    | **** 2 18 18     ************************************                                                                                                    | ************************************                                                                                                    | ************************************                                                                                                    |                                                                                                    | 1가 없습니다.                                                                                                    | 정의적재고있공쓰기 후<br>생김의리대성                                                                                                    | E AT                                                                                    | ic.x                                                                                                    | There                                               | a.r                                                 |                                              |                                   | NCN4B(B)                                                                   | 40                               | 014                          |
| arching courses by "course number" or "course name"     ** "과목 검색" which means directly searching. Enter the subject number and click "조회"     ** 작점입력" which means directly searching. Enter the subject number and click "조회"                                                                                                    | ************************************                                                                                                    | ************************************                                                                                                    | ************************************                                                                                                    | 📴 수강 신형 내                                                                                                    | 9                                                                                                    | 영어1(고급)<br>한반도평화와통일                                                                                                    |                                                                                         |                                                                                                    |                                                     |                                                     |                                              |                                   |                                                                            |                                  |                              |
| ************************************                                                                                                    | ************************************                                                                                                    | ************************************                                                                                                    | ************************************                                                                                                    | INNN-JAA NO                                                                                                    |                                                                                                    |                                                                                                    | Active a                                                                                |                                                                                                    |                                                     |                                                     |                                              |                                   |                                                                            |                                  |                              |
| ************************************                                                                                                    | arching courses by "course number" or "course name"     k "과목 검색" which means Searching with its name. Enter the subject name and click     b 대 정상 ( 전성 ( 전성 ( 전성 ( 전성 ( 전성 ( 전성 ( 전 ( 전 (                                                                                                    | with the second with the second | ************************************                                                                                                    | 49                                                                                                    |                                                                                                    |                                                                                                    |                                                                                         |                                                                                                    |                                                     |                                                     |                                              |                                   |                                                                            |                                  |                              |
| action of the second of the second of th  | arching courses by "course number" or "course name"     k "과목 검색" which means Searching with its name. Enter the subject name and click     k "직접입력" which means directly searching. Enter the subject number and click "조회                                                                                                    | Provide and the second of the second of   | ····································                                                                                                    | 1 8428 32 8                                                                                                    |                                                                                                    | <u>29.97</u>                                                                                                    | <u></u>                                                                                 |                                                                                                    | <u>.</u>                                            |                                                     | <u>. 1838</u>                                | 1.1                               |                                                                            |                                  |                              |
| ····································                                                                                                    | ************************************                                                                                                    | ************************************                                                                                                    | ************************************                                                                                                    | 2009                                                                                                    |                                                                                                    | 28, 428, 445                                                                                                    | 38 8707                                                                                 | 042 2                                                                                                    | 4 . 85                                              | 2육사 / 일                                             | 201                                          |                                   |                                                                            |                                  |                              |
| ····································                                                                                                    | ************************************                                                                                                    | ************************************                                                                                                    | ····································                                                                                                    | 2 200 140 231                                                                                                    | 88 89 D                                                                                                    | Max C                                                                                                    |                                                                                         |                                                                                                    |                                                     |                                                     |                                              |                                   |                                                                            |                                  |                              |
| 27   한문일은 3784188 2018 전체 10000   한 10000 4000   한 10000 4000   한 1000004   한 10000 4000   한 10000 4000                                                                                                    | 27   1929237341282/08-2734128238   1909/101   1918   1909/101   1918/14/0013   1412   1919/14/0013   1412   1412   1413   1909/101   1412   1412   1412   1413   1909/101   1412   1412   1412   1412   1412   1412   1412   1412   1412   1412   1412   1412   1412   1412   1412   1412   1412   1412   1412   1412   1412   1412   1412   1412   1412   1412   1412   1412   1412   1412   1412   1412   1412   1412   1412   1412   1412   1412   1412   1412   1412   1412   1412   1412   1412   1412   1412   1412   1412   1412   1412   1412   1412   1412   1412   1412   1412   1412   1412   1412   1412   1412   1412   1412   1412   1412   1412   1412   1412   1412   1412   1412   1412   1412   1412   1412   1412   1412   1412   1412   1412                                                                                                    | 27   1222237481282/29527481282/29   1960/10   121/17   121/17   121/17     27   122223811841282/2952781282/29   1960/10   121/17   120/17   121/17   121/17     28   122223811841282/2952781282/29   1960/10   121/17   120/17   121/17   121/17   121/17     28   122228811841282/2952811841282/2   1960/10   121/17   121/17   121/17   121/17   121/17   121/17   121/17   121/17   121/17   121/17   121/17   121/17   121/17   121/17   121/17   121/17   121/17   121/17   121/17   121/17   121/17   121/17   121/17   121/17   121/17   121/17   121/17   121/17   121/17   121/17   121/17   121/17   121/17   121/17   121/17   121/17   121/17   121/17   121/17   121/17   121/17   121/17   121/17   121/17   121/17   121/17   121/17   121/17   121/17   121/17   121/17   121/17   121/17   121/17   121/17   121/17   121/17   121/17   121/17   121/17   121/17   121/1                                                                                                    | ************************************                                                                                                    | 응수/원이자: 10<br>계획 미수구분                                                                                                    | 8 · · · · · · · · · · · · · · · · · · ·                                                                                  |                                                                                                    | 과목변호                                                                                    | 21412                                                                                                    | 분만 2                                                | 148 N2M                                             | 2日(金川)                                       | 01.01                             | 金製川辺(装算術)                                                                  | 42012                            | 4.9                          |
| 20   2222-0.7842.22.08-0.7842.22.08   2453 1   2400   40   2400.7460.0712   1440 2.8.1   290     20   2222-0.841841.22.08-0.841841.22.19   24000100   4413 1   2400   60   2400.7464.00112   1440 2.8.1   290     20   2222-0.841841.22.08-0.841841.22.19   24000100   4413 1   2400   60   2400.7464.00112   1440 2.8.1   290     20   2222-0.841841.22.08-0.841841.22.08   240001100   4413 1   2400.0112   1440 2.8.1   290     21   240001100   2413 1   2400.0110   2413 1   2400.0110   1440 2.8.1   290     22   240001100   2413 1   2400.0110   2413 1   2400.0110   1440 2.8.1   290     23   240001100   2413 1   2400.0110   240.0110   240.0110   240.0110   240.0110   240.0110   240.0110   240.0110   240.0110   240.0110   240.0110   240.0110   240.0110   240.0110   240.0110   240.0110   240.0110   240.0110   240.0110   240.0110   240.0110   240.0110   240.0110   240.0110   240.0110   240.01100   240.                                                                                                    | 20   222207/24222/25-27/24222/2   2500/140   2421   2400   0   2400/140   241/2   2400/140   241/2   2400/140   241/2   2400/140   241/2   2400/140   241/2   2400/140   241/2   2400/140   241/2   2400/140   241/2   2400/140   241/2   2400/140   241/2   2400/140   241/2   2400/140   241/2   2400/140   241/2   2400/140   241/2   2400/140   241/2   2400/140   241/2   2400/140   241/2   2400/140   241/2   2400/140   241/2   241/2   240/140   241/2   240/140   241/2   241/2   241/2   241/2   241/2   241/2   241/2   241/2   241/2   241/2   241/2   241/2   241/2   241/2   241/2   241/2   241/2   241/2   241/2   241/2   241/2   241/2   241/2   241/2   241/2   241/2   241/2   241/2   241/2   241/2   241/2   241/2   241/2   241/2   241/2   241/2   241/2   241/2   241/2   241/2   241/2   241/2   241/2   241/2   241/2                                                                                                    | 22   192223441282/28-2048-23441282   19601400   19423   1960140   19423   1960140   19423   1960140   19423   1960140   19423   1960140   19423   1960140   19423   1960140   19423   19423   1960140   19423   1960140   19423   1960140   19423   19423   19423   1960140   19423   19423   19423   19423   19423   19423   19423   19423   19423   19423   19433   19433   19433   19433   19433   19433   19433   19433   19433   19433   19433   19433   19433   19433   19433   19433   19433   19433   19433   19433   19433   19433   19433   19433   19433   19433   19433   19433   19433   19433   19433   19433   19433   19433   19433   19433   19433   19433   19433   19433   19433   19433   19433   19433   19433   19433   19433   19433   19443   19443   19443   19443   19443   194433   19443   19443                                                                                                    | · · · · · · · · · · · · · · · · · · ·                                                                                                    | 28                                                                                                    | 전문교양-전기공                                                                                                    | 학프로그엔탈-전기공학프로그램                                                                                                    | 215053100                                                                               | 공학회계                                                                                                    |                                                     | 3/0 (0                                              | )                                            | 63                                | 10 15:00-16:15 (05113)<br>21 16:30-17:45 (05113)                           | 개박년 전기                           | 1 18                         |
| 20   전문교와 RAH HAY 문서 영화 RAH HAY RA 19   2000 10   10   1000 10   10   1000 10   10   1000 10   10   1000 10   10   1000 10   10   1000 10   10   1000 10   10   1000 10   10   1000 10   10   1000 10   10   1000 10   10   1000 10   10   1000 10   10   1000 10   10   10   1000 10   10   10   1000 10   10   10   10   10   10   10   10   10   10   10   10   10   10   10   10   10   10   10   10   10   10   10   10   10   10   10   10   10   10   10   10   10   10   10   10   10   10   10   10   10   10   10   10   10   10   10   10   10   10   10   10   10   10   10   10   10   10   10   10   10   10   10   10   10   10   10   10   10   10                                                                                                      | 고려   한 200 100 100 100 100 100 100 100 100 100                                                                                                    | 고려   한 200 전 200 0 0 0 0 0 0 0 0 0 0 0 0 0 0 0                                                                                                     | · · · · · · · · · · · · · · · · · · ·                                                                                                    | 28                                                                                                    | 전문교양-전기공                                                                                                    | 학프로그선물-전기공학프로그램                                                                                                    | 215053180                                                                               | 공학회계                                                                                                    |                                                     | 3.0.0                                               | )                                            | 63                                | 参 16:30-17:45 (05113)<br>2 15:00-16:15 (05113)                             | 3학생 전기                           | 진행                           |
| ····································                                                                                                    | ····································                                                                                                    | 지신     대신     대     대신     대     대     대     대     대     대     대     대 <th대< th="">     대     <th대< th=""></th대<></th대<>                                                                                                    | ····································                                                                                                    | 20                                                                                                    | 전문교양-컴퓨터                                                                                                    | 공학프로/인물-컴퓨터공학프로그                                                                                                    | 215053100                                                                               | 공학회계                                                                                                    |                                                     | 3.0.0                                               | )                                            | 63                                | R as a state                                                               | 3학년 합류터                          | 28                           |
| 고급   고등의 이 이 이 이 이 이 이 이 이 이 이 이 이 이 이 이 이 이 이                                                                                                    | 고려   고려   <                                                                                                    | 고 2001100   관련 100   10001100   20000   1000000   10000000   10000000   10000000   10000000   10000000   10000000   10000000   10000000   10000000   10000000   10000000   10000000   10000000   10000000   10000000   10000000   10000000   10000000   10000000   10000000   10000000   10000000   10000000   10000000   10000000   10000000   10000000   10000000   10000000   10000000   10000000   10000000   10000000   10000000   10000000   10000000   10000000   10000000   10000000   10000000   10000000   10000000   10000000   10000000   10000000   10000000   10000000   10000000   10000000   10000000   10000000   10000000   100000000   100000000   100000000   100000000   100000000   100000000   100000000   1000000000   1000000000000   1000000000000000000000000000000000000                                                                                                    | ····································                                                                                                    | *0                                                                                                    | G 등 비상- 탑 용 단                                                                                                    | 8·4프로/인활·김유터용학프로그                                                                                                    | 215053180                                                                               | 84287                                                                                                    |                                                     | 3/0/0                                               | ,                                            | 63                                | # 16:30-17:45 (05113)<br>\$ 15:00-16:15 (05113)                            | 가지면 접류된                          | 28                           |
| 고려   고려   <                                                                                                    | 고려   고려   <                                                                                                    | 고려   고려   <                                                                                                    | ************************************                                                                                                    |                                                                                                    |                                                                                                    |                                                                                                    | 215053180                                                                               | Backer                                                                                                    |                                                     | 3.0.6                                               | ,                                            | 63                                | ■ 15:00-16:15 (06112)<br>↓ 16:30-17:45 (06112)<br>€<br>10:00-16:15 (06112) | 가다면 접유터                          | 28                           |
| 기억   기억   기억   14   14   14   14   14   14   14   14   14   14   14   14   14   14   14   14   14   14   14   14   14   14   14   14   14   14   14   14   14   14   14   14   14   14   14   14   14   14   14   14   14   14   14   14   14   14   14   14   14   14   14   14   14   14   14   14   14   14   14   14   14   14   14   14   14   14   14   14   14   14   14   14   14   14   14   14   14   14   14   14   14   14   14   14   14   14   14   14   14   14   14   14   14   14   14   14   14   14   14   14   14   14   14   14   14   14   14   14   14   <                                                                                                    | arching courses by "course number" or "course name"<br>k "과목 검색" which means Searching with its name. Enter the subject name and click<br>부목 조회<br>역 교양원수 교양선택 전용 부전용 보수건용 연계전용 타학과 교직 평생교육사 일반선택 교수영검색<br>방산건입<br>K "직접입력" which means directly searching. Enter the subject number and click "조회<br>목 조회<br>대접입력" which means directly searching. Enter the subject number and click "조회<br>목 전월<br>교양원수 교양선택 전용 부전용 보수건용 연계전용 타학과 교직 평생교육사 일반선택 교수영검색                                                                                                    | arching courses by "course number" or "course name"<br>k "과목 검색" which means Searching with its name. Enter the subject name and click '<br>부목 조회<br>역 교양철수 교양선택 전공 부전공 역가건공 단학과 교직 평성교육사 일반선택 교수영검색<br>방문산업<br>() 김석<br>k "직접입력" which means directly searching. Enter the subject number and click "조회'<br>목 조회                                                                                                    | ************************************                                                                                                    | *0                                                                                                    |                                                                                                    |                                                                                                    | 215091110                                                                               | 문화전류학<br>문화전류학                                                                                                    |                                                     | 3.0.0                                               | ,                                            | 54                                | ★ 15:00-16:15(12204)<br>수 16:30-17:45(12204)                               | 24                               | 28                           |
| arching courses by "course number" or "course name"<br>k "과목 검색" which means Searching with its name. Enter the subject name and click "<br>부목 조회<br>의 교양필수 교양선택 전용 부전용 북수건용 연계전용 타학과 교직 방성교육사 일반선택 교수명검색<br>홍보산입<br>k "직접입력" which means directly searching. Enter the subject number and click "조회"<br>목 조회<br>교양필수 교양선택 전용 부전용 북수건용 연계전용 타학과 교직 방성교육사 일반선택 교수명검색<br>제 기업입력" which means directly searching. Enter the subject number and click "조회"<br>목 조회                                                                                                    | arching courses by "course number" or "course name"<br>k "과목 검색" which means Searching with its name. Enter the subject name and click<br>부목 조회<br>역 교양별수 교양선택 전공 부전공 복수전공 연계건공 타학과 교직 방성교육사 일반선택 교수명검색<br>용보간입 [[] 검색]<br>k "직접입력" which means directly searching. Enter the subject number and click "조회<br>목 조회<br>목 조회<br>목 조회<br>목 조회<br>목 조회<br>목 조회<br>목 조회<br>목 전문 복수전공 연계건공 타학과 교직 방성교육사 일반선택 교수명검색 교<br>용보간입 [] 검색]                                                                                                    | arching courses by "course number" or "course name"<br>k "과목 검색" which means Searching with its name. Enter the subject name and click '<br>목 조회<br>역 교양열수 교양선택 전공 부전공 목수전공 연계전공 타학과 교직 평성교육사 일반선택 교수영검색<br>보산업<br>() 김 석생<br>k "직접입력" which means directly searching. Enter the subject number and click "조회'<br>목 조회<br>교정필수 교양선택 전공 부전공 (의견공 타학과 교직 평성교육사 일반선택 교수영검색 ()<br>************************************                                                                                                    | A " 과목 검색" which means Searching with its name. Enter the subject name and click '<br>적 조회                                                                                                    | 20                                                                                                    | 1.1.1.1.1.1.                                                                                                    |                                                                                                    | 215091110                                                                               | 5 Sages                                                                                                    | 1.1.1                                               | 3/0/0                                               | )                                            | 54                                | B 16:30-17.45 (12204)                                                      | 2.4                              | <u>C</u> .                   |
| 역 조회<br>김 교양필수 교양선택 전공 부전공 책수전공 연계전공 타학과 교직 평생교육사 일반선택 교수명검색 과택<br>과육번호: (제 조회)                                                                                                    | 옥 조회<br>김 교양필수 교양선택 전공 부전공 백수전공 연계전공 타학과 교직 평생교육사 일반선택 교수명검색 고<br>과목번호: []] 조희]                                                                                                    | 역 조회<br>김 교양필수 · 교양선택 · 전공 · 부전공 · 비수건공 · 연계건공 · 타박과 · 교직 · 형생교육사 · 일반선택 · 교수명검색 · 과<br>고역번호: []]] 조회                                                                                                    | ····································                                                                                                    | arching c<br>k "과목 <sup>:</sup>                                                                                                    | courses<br>검색" w                                                                                                    | by "course r<br>hich means S                                                                                                    | number<br>Searchi                                                                       | ″ or "o                                                                                                    | cour:<br>h its                                      | se nai<br>namo                                      | ne"<br>e. En                                 | ter                               | the subje                                                                  | ect nan                          | ne and                       |
| 교양필수 교양선택 전공 부전공 복수건공 연계건공 타학과 교직 평생교육사 일반선택 교수명검색 과<br>과육변호: []] 조회                                                                                                    | 교양필수 교양선택 전공 부전공 배수전공 연계전공 타학과 교직 평생교육사 일반선택 교수명검색 교<br>과옥변호: [1] 조희                                                                                                    | · 교양필수 교양선택 전공 부전공 북수전공 연계전공 타학과 교직 황생교육사 일반선택 교수명검색 과<br>고역번호: []] 조회                                                                                                    | 교양변적 전용 전용 전용 전용 전용 전용 전용 전용 전용 전용 전용 전용 전용                                                                                                    | arching c<br>c "과목 ·<br>·목 조회<br>력 교양필<br>·<br>· · · · · · · · · · · · · · · · · ·                                                                                                     | courses<br>검색″w<br>수 ▲ 교양<br>(]<br>년व″ wh                                                                                | by "course r<br>hich means S<br>1백 전용 부전<br>1 같은 means di                                                                                                    | Searchin                                                                                | " or "(<br>ng with                                                                                                    | cours<br>h its                                      | se nar<br>nam<br>EP                                 | ne"<br>e. En                                 | ter<br>교직                         | the subje<br>평생교육사                                                         | ect nan<br>일반선                   | ne and                       |
| 과목변호: [1] 조회]                                                                                                    | 과목번호: [[]] 조희]                                                                                                    | 과육변호: [[]] 조회                                                                                                    | 값ing out the time - table of courses that you have chosen.<br>k "수강신청" - "개인 수업시간표 조회" menu to find time table<br>날전속을 환영합니다. 비밀번호 번경 개인정보 이용등의 사이트앱 (<br>날전속을 환영합니다. 비밀번호 번경 개인정보 이용등의 사이트앱 (<br>2월 수강신청 등록/장학 성제품입 시설사용 학생생활 독서명문대학<br>개인수업시간표조회 수강신청 수강신청내역조회 강의평가 실시 | arching c<br>< "과목 :<br>목 조회<br>록 / 교양별<br>3보산입<br>< "직접입                                                                                                    | courses<br>검색" w<br>수 / 교양(<br>입<br> 력" wh                                                                               | by "course r<br>hich means S<br>백 전공 부전<br>1 검색<br>ich means di                                                                                                    | Searchin                                                                                | " or "o<br>ng with<br>23 23<br>Searchi                                                                                                    | our:<br>h its<br>আগ্রন্থ<br>ng.                     | se nar<br>name<br>Enter                             | ne"<br>e. En<br>地<br>the                     | ter<br>교직<br>sub                  | the subje<br>《 평생교육사<br>iject num                                          | ect nan<br>্রেছেল<br>ber an      | ne and<br>백 교<br>d click     |
|                                                                                                    |                                                                                                    |                                                                                                    | ting out the time - table of courses that you have chosen.<br>k "수강신청" - "개인 수업시간표 조회" menu to find time table<br>실대학교 발 접속을 환영합니다. 비밀번호 변경 개인정보 이용동의 사이트업 [<br>정보 수간신청 등록/장학 성적/동업 시설사용 학생생활 독서영문대학<br>기민수업시간프즈의 수강신청 수강신청내역조회 강의용가설시                                   | arching c<br>< "과목 :<br>북목 조회<br>역 교양필<br>당보산업<br>< "직접입<br>록 조회<br>교양필수                                                                                                    | Courses<br>검색" w<br>수 교양(<br>]력" wh                                                                                      | by "course r<br>hich means S<br>1백 전공 부진<br>1급색<br>ich means di                                                                                                    | Searchin                                                                                | " or "o<br>ng with<br>searchi                                                                                                    | ng.                                                 | se nam<br>name<br>Enter                             | ne"<br>e. En<br>과<br>the                     | ter<br>교직<br>sub                  | the subje<br>명성교육사<br>iject num                                            | ect nan<br>일반선<br>ber an<br>일반전역 | ne and<br>백 교<br>d click     |
|                                                                                                    |                                                                                                    |                                                                                                    | ting out the time - table of courses that you have chosen.<br>k "수강신청" - "개인 수업시간표 조회" menu to find time table<br>실대학교 일 수감신청 5동/장학 성적/동의 시설사용 학생생활 독서영문대학<br>전보 수감신청 동동/장학 성적/동의 시설사용 학생생활 독서영문대학<br>기인수업시간프즈의 수강신청 수강신청내역조회 강의용가설시                                     | arching c<br>< "과목 -<br>·<br>·<br>·<br>·<br>·<br>·<br>·<br>·<br>·<br>·<br>·<br>·<br>·<br>·<br>·<br>·                                                                                                    | Courses<br>검색" w<br>수 교양<br>입<br>]력" wh                                                                                  | by "course r<br>hich means S<br>1백 전용 부전<br>1월 전용 부전<br>ich means di                                                                                                    | Searchin<br>irectly                                                                     | " or "(<br>ng with<br>searchi                                                                                                    | cour:<br>h its<br>ng.                               | se nam<br>nam<br>Enter                              | me"<br>e. En<br>the                          | ter<br>교직<br>sub                  | the subje<br>평생교육사<br>Jject num<br>평생교육사                                   | ect nan<br>일반선<br>ber an<br>일반견역 | ne and<br>stand<br>d click   |
| king out the time - table of courses that you have chosen                                                                                                    | king out the time - table of courses that you have chosen                                                                                                    |                                                                                                    | k "수강신청" - "개인 수업시간표 조회" menu to find time table                                                                                                    | arching c<br>< "과목 :<br>나목 조회<br>로 관망될<br>로 관망될<br>< "직접입<br>로 포함<br>로 포함<br>로 포함<br>로 포함<br>로 포함<br>로 포함<br>로 포함<br>로 포함<br>로 포함<br>로 포함<br>로 포함<br>로 포함<br>로 포함<br>로 포함<br>로 포함<br>로 포함<br>도 포함<br>도 포함<br>도 프 프 프 프 프 프 프 프 프 프 프 프 프 프 프 프 프 프 프                                                                                                    | courses<br>검색" w<br>수 교양<br>년력" wh                                                                                       | by "course r<br>hich means S<br>at 28 F2<br>ich means di                                                                                                    | Searchin<br>irectly                                                                     | " or "<br>ng with<br>searchi                                                                                                    | cour:<br>h its<br>ng.<br>호:                         | se nam<br>nam<br>Enter                              | me"<br>e. En<br>the                          | ter<br>অব্য<br>sub                | the subje<br>명생교육사<br>iject num                                            | ect nan<br>일반전<br>ber an<br>일반전역 | ne and<br>백 교<br>d click     |
| king out the time - table of courses that you have chosen.                                                                                                    | king out the time - table of courses that you have chosen.                                                                                                    | ang out the time while of courses that you have chosen.                                                                                                    | K "구강신정" - "개인 수입시간표 소외" menu to find time table<br>실대학교 법접속을 환영합니다. 비밀번호 변경 개인정보 이용등의 사이트앱 [<br>정보 수간신정 등록/장학 성적/출입 시설사용 학생생활 독서명문대학<br>개인수업시간표조회 수강신청 수강신청내역조회 강외용가실시<br>: the "year" and "semester" that you want to see.                                             | arching o<br>k "과목 :<br>부목 조회<br>역 교양별<br>정보산업<br>k "직접입<br>로 조회<br>교양별수<br>king out                                                                                                    | courses<br>검색" w<br>수 교양(<br>입<br>]력" wh                                                                                 | by "course r<br>hich means S<br>a a a a a a<br>ich means di<br>a a a a a a a<br>re - table of a                                                                                                    | Searchin<br>irectly s                                                                   | " or "(<br>ng with<br>searchi                                                                                                    | cour:<br>h its<br>গরারের<br>ng.                     | se nam<br>nam<br>Enter                              | me"<br>e. En<br>the<br>(일종<br>(제)            | ter<br>তথ্য<br>sub<br>হ           | the subje<br>명성교육사<br>iject num                                            | ect nan<br>일반전<br>ber an<br>일반전역 | ne and<br>백 교<br>d click     |
| king out the time - table of courses that you have chosen.                                                                                                    | king out the time - table of courses that you have chosen.                                                                                                    |                                                                                                    | 실대학교 실전 확 환영합니다. 비밀번호 변경 개인정보 이용동의 사이트업<br>전보 수강산청 등록/장학 성적/출입 시설사용 학생생활 독시명문대학<br>개인수업시간표조의 수강산청 수강산청내역조회 강의평가 실시<br>: the "year" and "semester" that you want to see.                                                                                                  | arching o<br>< "과목 :<br>· · · · · · · · · · · · · · · · · · ·                                                                                                     | Courses<br>검색" w<br>수 교양<br>년력" wh<br>고양년<br>the tim                                                                     | by "course r<br>hich means S<br>THE CE FOR                                                                                                    | Searchin<br>Searchin<br>irectly s                                                       | r or "<br>ng with<br>searchi                                                                                                    | rour:<br>h its<br>ng.                               | se name<br>name<br>Enter<br>Enter                   | me"<br>e. En<br>the<br>the                   | ter<br>sub                        | the subje<br>평생교육사<br>ject num                                             | ect nan<br>일반선<br>ber an         | ne and<br>d click            |
| king out the time - table of courses that you have chosen.<br>:k "수강신청" - "개인 수업시간표 조회" menu to find time table                                                                                                    | king out the time - table of courses that you have chosen.<br>ːk "수강신청" - "개인 수업시간표 조회" menu to find time table                                                                                                    | ck "수강신청" - "개인 수업시간표 조회" menu to find time table                                                                                                    | 암실대학교 : 님 접속을 환영합니다. 비밀번호 변경 가인정보 이용동의 사이트앱 [<br>정보 수강신청 등록/장학 성적/졸업 시설사용 학생생활 독서명문대학<br>기인수업시간표조회 수강신청 수강신청내역조회 강의평가 실시<br>: the "year" and "semester" that you want to see.                                                                                            | arching o<br>< "과목 :<br>부목 조회<br>로 포함<br>로 "직접입<br>로 관람<br>로 감<br>로 감<br>로 감<br>로 감<br>로 감<br>로 감<br>로 감<br>로 감                                                                                                    | Courses<br>검색" w<br>우 교양<br>역" wh<br>고양관<br>the tim                                                                      | by "course r<br>hich means S<br>'핵 전공 부전<br>' 전공<br>ich means di<br>' 전공<br>' 전공<br>' 전공<br>' 전공<br>' 전공<br>' 전공<br>' 전공<br>' 전공                                                                                                    | humber<br>Searchin<br>irectly s<br>courses<br>산표 조리                                     | " or "<br>ng with<br>searchi<br>اکار<br>that y                                                                                                    | cours<br>h its<br>ng.                               | se name<br>name<br>Enter<br>Enter<br>have<br>o finc | me"<br>e. En<br>the<br>chos                  | ter<br>তথ্য<br>sub<br>হেরা<br>en. | the subje<br>평생교육사<br>ject num<br>방생교육사                                    | ect nan<br>일반선<br>ber an<br>일반선맥 | ne and<br>d click            |
| king out the time - table of courses that you have chosen.<br>ck "수강신청" - "개인 수업시간표 조회" menu to find time table                                                                                                    | king out the time - table of courses that you have chosen.<br>ːk "수강신청" - "개인 수업시간표 조회" menu to find time table                                                                                                    | ck "수강신청" - "개인 수업시간표 조회" menu to find time table                                                                                                    | 1정보 <mark>수강신청</mark> 등록/장학 성적/물업 시설사용 학생생활 독서명문대학<br>개인수업시간표조회 수강신청 수강신청부약조회 강외경가 실시<br>: the "year" and "semester" that you want to see.                                                                                                    | arching o<br>< "과목 :<br>·목 조회<br>· 교양별·<br>· · · · · · · · · · · · · · · · · · ·                                                                                                     | Courses<br>검색" w<br>수 교양<br>대력" wh<br>대력 " wh<br>다 대해                                                                    | by "course r<br>hich means S<br>1백 전공 부전<br>1월 전공 부전<br>18 2 2 2 2 2 2 2 2 2 2 2 2 2 2 2 2 2 2 2                                                                                                    | Searchin<br>Searchin<br>irectly s<br>courses<br>간표 조:                                   | " or "<br>ng with<br>searchi<br>عامی<br>that y                                                                                                    | cours<br>h its<br>ng.                               | se name<br>name<br>Enter<br>Enter<br>have           | me"<br>e. En<br>the<br>the<br>chos           | ter<br>sub<br>en.                 | the subje<br>평생교육사<br>oject num<br>평생교육사                                   | ect nan<br>일반전<br>ber an<br>일반전맥 | ne and<br>d click            |
| king out the time - table of courses that you have chosen.<br>ck "수강신청" - "개인 수업시간표 조회" menu to find time table<br>응실대학교                                                                                                    | king out the time - table of courses that you have chosen.<br>:k "수강신청" - "개인 수업시간표 조회" menu to find time table<br>응실대학교                                                                                                    | ck "수강신청" - "개인 수업시간표 조회" menu to find time table                                                                                                    | [정보 수강신청 등록/장학 성직/출입 시설사용 학생생활 독서명문대학<br>개인수업시간표조회 수강신청 수강신청내역조회 강의용가 실시<br>: the "year" and "semester" that you want to see.                                                                                                    | arching c<br>< "과목 :<br>나목 조회<br>철보관입<br>정보관입<br>< "직접입<br>값 조회<br>교양필수<br>cing out<br>k "수강신                                                                                                    | Courses<br>검색" w<br>수 교양<br>(<br>대<br>역" wh<br>대<br>다 대<br>다 다 다 대                                                       | by "course r<br>hich means S<br>백 전공 부전<br>1월 전공 부전<br>134<br>ich means di<br>1 전공 부전<br>1 전<br>다 다 able of 4<br>개인 수업시간                                                                                                    | humber<br>Searchin<br>irectly s<br>courses<br>산표 조크                                     | " or "<br>ng with<br>searchi<br>عود<br>that y                                                                                                    | cours<br>h its<br>ng.<br>22<br>/ou<br>nu t          | se name<br>name<br>Enter<br>Enter<br>have<br>o finc | ne"<br>e. En<br>the<br>the<br>chos<br>l tim  | ter<br>sub<br>en.<br>e t          | the subje<br>평생교육사<br>oject num<br>행생교육사                                   | ect nan<br>일반전<br>ber an<br>일반전력 | ne and<br>백 교<br>d click     |
| king out the time - table of courses that you have chosen.<br>ck "수강신청" - "개인 수업시간표 조회" menu to find time table<br>중실대학교 법접속을 환영합니다. 비율번호 변경 개인정보 이용등의 사이트맵 [편                                                                                                    | king out the time - table of courses that you have chosen.<br>:k "수강신청" - "개인 수업시간표 조회" menu to find time table<br>응실대학교 실접속을 환영합니다. 비밀번호 변경 개인정보 이용등의 사이트업 [                                                                                                    | ck "수강신청" - "개인 수업시간표 조회" menu to find time table                                                                                                    | 개연수업시간표조회 수강신청 수강신청내역조회 강외용가실시<br>the "year" and "semester" that you want to see.                                                                                                    | arching o<br>< "과목 :<br>· · · · · · · · · · · · · · · · · · ·                                                                                                     | courses<br>검색" w<br>수 교양<br>년력" wh<br>년청" - "                                                                            | by "course r<br>hich means S<br>백 전공 부전<br>1 검색<br>ich means di<br>1 건공<br>ich means di<br>1 건공<br>ich means di                                                                                                    | humber<br>Searchin<br>irectly s<br>courses<br>산표 조금                                     | " or "<br>ng with<br>searchi                                                                                                    | cours<br>h its<br>ng.<br>22<br>/ou<br>nu t          | se nai<br>name<br>Enter<br>Enter                    | me"<br>e. En<br>the<br>the<br>choss<br>l tim | ter<br>sub<br>sub                 | the subje<br>명생교육사<br>iject num<br>경생교육사                                   | ect nan<br>일반선<br>ber an<br>일반선택 | ne and<br>백 교<br>d click     |
| king out the time - table of courses that you have chosen.<br>ck "수강신청" - "개인 수업시간표 조회" menu to find time table<br>중실대학교 법접수출 환영합니다. 비밀번호 변경 개인정보 이용동의 사이트앱 및<br>적정보 수강신청 등록/장학 성적/출입 시설사용 학생생활 독서영문대학                                                                                                    | king out the time - table of courses that you have chosen.<br>:k "수강신청" - "개인 수업시간표 조회" menu to find time table<br>중실대학교 법접속을 환영합니다. 비밀번호 변경 개인정보 이용등의 사이트컵 [<br>역정보 수강신청 등록/장학 성적/동업 시설사용 학생생활 독서명문대학                                                                                                    | ck "수강신청" - "개인 수업시간표 조회" menu to find time table<br>중실대학교 [님접속을 환영합니다. 비밀번호 변경: 개인정보 이용등의 사이트맵 ] [<br>적정보 수강신청 등록/장학 성적/들업 시설사용 학생생활 독서명문대학                                                                                                    | the "year" and "semester" that you want to see.                                                                                                    | arching o<br>< "과목 :<br>· · · · · · · · · · · · · · · · · · ·                                                                                                     | Courses<br>검색" w<br>수 교양(<br>대<br>역" wh<br>대 교양(<br>대<br>나 e tim                                                         | by "course r<br>hich means S<br>역 전공 부전<br>검색<br>ich means di<br>ich means di<br>e - table of o<br>개인 수업시?                                                                                                    | humber<br>Searchin<br>irectly s<br>courses<br>간표 조금                                     | " or "<br>ng wit!<br>eearchi<br>اکالا<br>that y                                                                                                    | cour:<br>h its<br>ng.<br>टंड<br>/ou<br>nu t         | se name<br>name<br>Enter                            | me"<br>e. En<br>the<br>고객<br>Choss<br>I tim  | ter<br>sub<br>sub                 | the subje<br>평생교육사<br>ject num<br>행생교육사                                    | ect nan<br>일반선<br>ber an<br>일반견맥 | ne and<br>I백 교<br>d click    |
| king out the time - table of courses that you have chosen.<br>ck "수강신청" - "개인 수업시간표 조회" menu to find time table<br>중실대학교 법접속을 환영합니다. 비밀번호 변경 개인정보 이용동의 사이트앱 [편<br>적정보 수강산형 등록/장학 성적/출입 시설사용 학생생활 독서명문대학<br>개인수업시간표조회 수강산형 수강산형내역조회 강의평가실시                                                                                                    | king out the time - table of courses that you have chosen.<br>:k "수강신청" - "개인 수업시간표 조회" menu to find time table<br>중실대학교 법접속을 환영합니다. 비밀번호 변경 개인정보 이용동의 사이트립 (<br>제정보 수강신청 등록/장학 성적/출입 서설사용 학생생활 독서영문대학<br>개인수업시간표조회 수강신청 수강신청내역조회 강의평가실시                                                                                                    | ck "수강신청" - "개인 수업시간표 조회" menu to find time table<br>중실대학교 법접속을 환영합니다. 비밀번호 변경 개인정보 이용등의 사이트맵 [<br>적정보 수강신형 등록/장학 성직/출입 시설사용 학생생활 독서명문대학<br>개인수업시간표조회 수강신형 수강신형내역조회 강의명가실시                                                                                                    | the "year" and "semester" that you want to see.                                                                                                    | arching c<br>< "과목 :<br>· · · · · · · · · · · · · · · · · · ·                                                                                                     | Courses<br>검색                                                                                                    | by "course r<br>hich means S<br>백 전공 부전<br>2 객<br>ich means di<br>고 관<br>e - table of o<br>개인 수업시?                                                                                                    | humber<br>Searchin<br>irectly s<br>courses<br>산표 조고<br>산표 조고                            | " or " or<br>ng wit!<br>eearchi<br>اکار یا<br>that y                                                                                                | cours<br>h its<br>ng.<br>호<br>·<br>·<br>·<br>·<br>· | se name<br>name<br>Enter                            | me"<br>e. En<br>the<br>chos<br>l tim         | ter<br>sub<br>হেরা<br>en.<br>e t  | the subje<br>평생교육사<br>ject num<br>양성교육사                                    | ect nan<br>일반선<br>ber an<br>일반견맥 | ne and<br>I택 교<br>d click    |
| king out the time - table of courses that you have chosen.<br>ck "수강신청" - "개인 수업시간표 조회" menu to find time table<br>중실대학교<br>적정보 수강신청 등록/장학 성적/출입 시설사용 학생생활 독서명문대학<br>개인수업시간표조회 수강신청 수강신청내적조회 강요평가실시                                                                                                    | king out the time - table of courses that you have chosen.<br>:k "수강신청" - "개인 수업시간표 조회" menu to find time table<br>중실대학교 법접속을 환영합니다. 비밀번호 변경 개인정보 이용등의 사이트입<br>정정보 수강신청 등록/장착 성직/동업 시설사용 학생생활 독서명문대학<br>개인수업시간표조회 수강신청 수강신청내역조회 강의평가실시                                                                                                    | ck "수강신청" - "개인 수업시간표 조회" menu to find time table<br>중실대학교 법접속을 환영합니다. 비밀번호 변경 개인정보 이용등의 사이트맵 대<br>적정보 수강신청 등록/장학 성직/물업 시설사용 학생생활 독서명운대학<br>기인수업시간표조회 수강신청 수강신청내역조회 강의평가 실시                                                                                                    |                                                                                                    | arching c<br>c "과목 :<br>부목 조회<br>로 포함<br>로 "직접입<br>C "직접입<br>로 포함<br>고양별<br>고양별<br>다<br>다<br>다<br>다<br>다<br>다<br>다<br>다<br>다<br>다<br>다<br>다<br>다                                                                                                    | Courses<br>검색" w<br>수 교양<br>년력" wh<br>고양<br>년<br>다 the tim<br>년청" - "                                                    | by "course r<br>hich means S<br>백 전공 부전<br>결객<br>ich means di<br>ich means di<br>e - table of o<br>개인 수업시?                                                                                                    | humber<br>Searchin<br>irectly s<br>courses<br>간표 조:<br>안표 조:                            | " or " or<br>ng with<br>searchi<br>اکار<br>that y                                                                                                   | cour:<br>h its<br>ng.<br>호<br>/ou<br>nu t           | se name<br>name<br>Enter<br>Enter<br>have<br>o finc | me"<br>e. En<br>the<br>the<br>chos<br>l tim  | ter<br>sub<br>হ<br>en.<br>e ta    | the subje<br>평생교육사<br>oject num<br>영생교육사                                   | ect nan<br>일반선<br>ber an<br>일반선맥 | ne and<br>d click<br>একটা    |
| king out the time - table of courses that you have chosen.<br>k "수강신청" - "개인 수업시간표 조회" menu to find time table<br>상실대학교 발전수출 환영합니다. 비밀번호 변경 개인정보 이용동의 사이트업 (<br>정보 수강신경 동록/장학 성적/출입 시설사용 학생생활 독서명문대학<br>개인수업시간표조회 수강신청 수강신청내억조회 강요평가실시<br>t the "year" and "semester" that you want to see.                                                                                                    | king out the time - table of courses that you have chosen.<br>k "수강신청" - "개인 수업시간표 조회" menu to find time table<br>상실대학교 발전수출 환영합니다. 비밀번호 변경 개인정보 이용등의 사이트립<br>대정보 수강신정 등록/장학 성적/출입 시설사용 학생생활 독서명운대학<br>개인수업시간표조회 수강신청 수강신청내역조회 강요명가실시<br>t the "year" and "semester" that you want to see.                                                                                                    | k "수강신청" - "개인 수업시간표 조회" menu to find time table                                                                                                    |                                                                                                    | arching c<br>< "과목 :<br>· · · · · · · · · · · · · · · · · · ·                                                                                                     | Courses<br>검색" w<br>수 교양(<br>대학<br>대학 wh                                                                                 | by "course r<br>hich means S<br>백 전공 부전<br>2 전<br>ich means di<br>고 관<br>ich means di<br>고 관<br>ich means di<br>고 관<br>ich means di<br>고 관<br>ich means di<br>고 관<br>ich means di<br>고 관<br>ich means di<br>고 관<br>ich means di<br>고 관<br>ich means di<br>고 관<br>ich means di<br>고 관<br>ich means di<br>고 관<br>ich means di<br>고 관<br>ich means di<br>고 관<br>ich means di<br>고 관<br>ich means di<br>ich means dich means di<br>ich | humber<br>Searchin<br>irectly s<br>courses<br>간표 조금                                     | " or "<br>ng with<br>searchi<br>that y<br>٤ " me                                                                                                    | cour:<br>h its<br>ng.<br>/ou<br>nu t                | se nai                                              | ne"<br>e. En<br>the<br>chos<br>l tim         | ter<br>sub<br>a<br>en.<br>e t     | the subje<br>평생교육사<br>oject num<br>행생교육사                                   | ect nan<br>일반선<br>ber an<br>일만선맥 | ne and<br>역 교<br>d click     |
| king out the time - table of courses that you have chosen.<br>k "수강신청" - "개인 수업시간표 조회" menu to find time table<br>정실대학교 발법 접속을 환영합니다. 비밀번호 변경 개인정보 이용동의 사이트앱 [<br>전 수강산점 등록/장학 성적/출입 시설사용 학생생활 독서명문대학<br>개인수업시간표조회 수강산점 수강산정내역조회 강의용가실시<br>t the "year" and "semester" that you want to see.<br>전택                                                                                                    | king out the time - table of courses that you have chosen.<br>k "수강신청" - "개인 수업시간표 조회" menu to find time table<br>당실대학교 [발접속을 환영합니다. 비밀번호 변경 개인정보 이용동의 사이트램 ]<br>대정보 수강산형 등록/장학 성적/출입 시설사용 학생생활 독서명문대학<br>개인수업시간표조의 수강산형 수강산형내역조회 강요평가실시<br>t the "year" and "semester" that you want to see.<br>전택                                                                                                    | k "수강신청" - "개인 수업시간표 조회" menu to find time table<br>당실대학교 [일접속을 환영합니다. 비밀번호 번경] 개인정보 이용등의 사이트법 [<br>제정보 수강신청 등록/장학 성적/출입 시설사용 학생생활 독서명문대학<br>기민수업시간프조희 수강신청 수강신청내역조회 강요형가설시]<br>t the "year" and "semester" that you want to see.                                                                                                    |                                                                                                    | arching a<br>( "과목 :<br>나목 조회<br>적 교양별<br>정보산업<br>정보산업<br>( 조희<br>교양별수<br>( 조희<br>교양별수<br>( 지접 입<br>적 조희<br>교양별수<br>( 지접 입<br>( 조희<br>교양별수<br>( 지접 입<br>( 고양별수<br>( 지접 입<br>( 고양별수<br>( 지접 입<br>( 고양별수<br>( 고양별수<br>( 고양별수<br>( 고양별수<br>( 고양별수<br>( 고양별수<br>( 고양별수<br>( 고양별수<br>( 고양별수<br>( 고양별수<br>( 고양별수<br>( 고양별수<br>( 고양별수<br>( 고양별수<br>( 고양별수<br>( 고양별수<br>( 고양별수<br>( 고양별수<br>( 고양별수<br>( 고양별수<br>( 고양별))<br>( 고양별수<br>( 고양별수<br>( 고양별))<br>( 고양별수<br>( 고양별))<br>( 고양별수<br>( 고양별수<br>( 고양별))<br>( 고양별수<br>( 고양별))<br>( 고양별수<br>( 고양별))<br>( 고양별수<br>( 고양별수<br>( 고양별))<br>( 고양별수<br>( 고양별수))<br>( 고양별수)<br>( 고양별수)<br>( 고양)<br>( 고양)<br>( 고))<br>( 고))<br>( 고))<br>( 고))<br>( 고))<br>( 고))<br>( 고))<br>( 고))<br>( 고))<br>( 고))<br>( 고))<br>( 고))<br>( 고))<br>( 고))<br>( 고))<br>( 고))<br>( 고))<br>( 고))<br>( 고))<br>( 고))<br>( 고))<br>( 고)) | Courses<br>검색" w<br>수 교양(<br>대학" wh<br>대학 대해<br>신청" - "                                                                  | by "course r<br>hich means S<br>역 전공 부적<br>1 검색<br>ich means di<br>1 건공<br>e - table of G<br>개인 수업시건<br>역 수강신정내역조회<br>1 "semester"                                                                                                    | humber<br>Searchin<br>irectly :<br>courses<br>간표 조금<br>양의왕가 일시<br>that yo               | " or "<br>ng wit<br>earchi<br>عوم المع<br>that ي<br>المع<br>المع<br>المع                                                                            | cour:<br>h its<br>ng.<br>?<br>/ou<br>nu t           | se nai<br>name<br>Enter<br>have<br>o finc           | me"<br>e. En<br>the<br>the<br>choss<br>l tim | ter<br>sub<br>en.                 | the subje<br>명생교육사<br>iject num<br>경생교육사                                   | ect nan<br>일반선<br>ber an<br>일반선맥 | ne and<br>এ click<br>এ click |
| king out the time - table of courses that you have chosen.<br>k "수강신청" - "개인 수업시간표 조회" menu to find time table<br>정보 수강산형 동록정학 성직중입 시설사용 학생생활 독서명문대학<br>기민수업시간표조 수강산형 수강산형 적성생활 독서명문대학<br>t the "year" and "semester" that you want to see.<br>선택                                                                                                    | king out the time - table of courses that you have chosen.<br>k "수강신청" - "개인 수업시간표 조회" menu to find time table<br>정보 수강신청 동록장학 성적/동의 시설사용 학생생활 독서명문대학<br>기민수업시간표조회 수강신청 수강신청내역조회 강의용가설시<br>t the "year" and "semester" that you want to see.<br>전택                                                                                                    | k "수강신청" - "개인 수업시간표 조회" menu to find time table<br>상대학교 발접수출 환영합니다. 비일번호 변경 개인정보 이용용의 사이트업 [<br>정보 수강산성 동록정학 성책률의 시설사용 학생생활 독서영문대학<br>기인수업시간프츠텍 수강산정 수강산정내역조회 강의왕가설시<br>t the "year" and "semester" that you want to see.<br>선택<br>변도: [2020학년도 ~ 학기: [2학기 ~ ] 《 이전학기 다음학기 》                                                                                                    | 년도: 2020학년도 ▼ 학기: 2 학기 ▼                                                                                                    | arching o<br>< "과목 :<br>· · · · · · · · · · · · · · · · · · ·                                                                                                     | Courses<br>검색 " w<br>수 교양<br>대<br>대<br>대<br>대<br>대<br>대<br>대<br>대<br>대<br>대<br>대<br>대<br>대<br>대<br>대<br>대<br>대<br>대<br>대 | by "course r<br>hich means S<br>역 전공 부전<br>2 검색<br>ich means di<br>a 전공<br>re - table of o<br>개인 수업시?<br>역 사업사<br>왕 수강신형내역조회<br>("semester"                                                                                                    | Searchin<br>Searchin<br>irectly s<br>irectly s<br>Courses<br>간표 조:<br>강의왕가실시<br>that yc | " or "<br>ng with<br>earchi<br>عود<br>that y<br>الالا<br>الالالا<br>الالالا<br>الالالالا<br>الالالالالا<br>الالالالالالالالالالالالالالالالالالالال | cours<br>h its<br>ng.<br>/ou<br>nu t<br>equ         | se nai<br>name<br>Enter<br>have<br>o finc<br>see.   | me"<br>e. En<br>the<br>고<br>chos<br>l tim    | ter<br>sub<br>en.<br>e t          | the subje<br>평생교육사<br>ject num<br>3성교육사<br>able<br>합니다. 비일번호 번             | ect nan<br>일반선<br>ber an<br>일반선맥 | ne and<br>d click<br>অঞ্জ    |

Please make sure whether the courses that you have registered are shown on the page.
If the courses that you take is conducted online, then there would not be shown on the page.

| 학적정보 수강신청              | 등록/장학 성적/졸업 | 시설사용 학생생활 두                                    | 허명문대학                                         |                                                |                  |
|------------------------|-------------|------------------------------------------------|-----------------------------------------------|------------------------------------------------|------------------|
| ·[간표 개인수업시간표조회         | 수강신청 수강신청내역 | 조화 강의평가 실시                                     |                                               |                                                |                  |
| 0 교시<br>(08:00-08:50)  |             |                                                |                                               |                                                |                  |
| 1 교시<br>(09:00-09:50)  |             |                                                |                                               |                                                |                  |
| 2 코시<br>(10:00-10:50)  |             |                                                |                                               | 한국어읽기교육론<br>임채훈<br>10:00-10:50<br>조만식기념관 12518 |                  |
| 3 교시<br>(11:00-11:50)  |             |                                                |                                               | 한국어읽기교육론<br>업채훈<br>11:00-11:50<br>조만식기념관 12518 |                  |
| 4 교시<br>(12:00-12:50)  |             |                                                |                                               | 한국어읽기교육론<br>입제훈<br>12:00-12:50<br>조만식기념관 12518 |                  |
| 5 교시<br>(13:00-13:50)  |             |                                                |                                               |                                                |                  |
| 6 교시<br>(14:00-14:50)  |             | 국어학자로연구<br>소신애<br>14:00-14:50<br>웨스트민스터홀 22434 | 한국민속학연구<br>장경남<br>14:00-14:50<br>조만식기냄관 12518 |                                                |                  |
| 7 교시<br>(15:00-15:50)  |             | 국어학자로연구<br>소신애<br>15:00-15:50<br>웨스트민스터홈 22434 | 한국민속학연구<br>장경남<br>15:00-15:50<br>조만식기냄관 12518 |                                                |                  |
| 8 교시<br>(16:00-16:50)  |             | 국어학자료연구<br>소신애<br>16:00-16:50<br>웨스트민스터홀 22434 | 한국민속학연구<br>장경남<br>16:00-16:50<br>조만식기냄관 12518 |                                                |                  |
| 9 교시<br>(17:00-17:50)  |             |                                                |                                               |                                                |                  |
| 10 코시<br>(18:00-18:50) |             |                                                |                                               |                                                |                  |
| 11 교시<br>(18:55-19:45) |             |                                                |                                               |                                                |                  |
| 12 코시<br>(19:50-20:40) |             |                                                |                                               |                                                |                  |
| 13 코시<br>(20:45-21:35) |             |                                                |                                               |                                                | 激活 Windows       |
| 14 코시                  |             |                                                |                                               |                                                | 转到"设置"以激活 Window |

#### <Confirm and Change of the Course Registration>

- Period: Within 5 days after the semester begin (except weekend)
- Procedure ① Check out the time-table at u-SAINT system ② After checking out if the class is available or

not and changing the course registration in person  $\ensuremath{\mathfrak{I}}$  Confirm your time-table

## <Course Drop>

- Period: Within 3-4weeks after the semester begin
- Maximum credits of course that can be withdrawn: 6 credits per semester Procedure: Withdrawal the course at u-SAINT system in person.
- \* Above period can be changed so please check the website (ssu.ac.kr) for accurate information.
- \* If it is difficult to find the schedule of course registration, please contact us.